共済組合 ◆ 要件確認の提出方法 ◆

①「被扶養者申告書」及び添付ファイル(PDF 形式または画像(写真も可))をまとめて Zip ファイル化してく

ださい。

※ファイルにパスワードをつける必要はありません。

```
<u>・Windows の場合</u>
```

<u>・Mac の場合</u>

Zip 化したいファイルを全て選択→右クリック→送る →圧縮(zip 形式)フォルダー

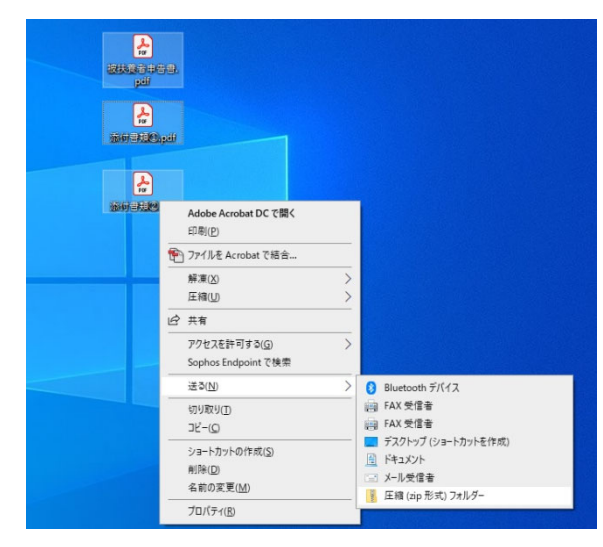

| 5前                                                                                                    | ▲ 変更日                                                                                                    | サイ                                                                            |
|----------------------------------------------------------------------------------------------------|----------------------------------------------------------------------------------------------------|-------------------------------------------------------------------------------|
| <pre>initial photo_001     photo_002     photo_003     photo_003     photo_005     photo_005     photo_006     photo_007     photo_007     photo_009     photo_009     photo_010     photo_010     photo_012 </pre> | <ul> <li>選択項目(12項目)から新規フォルダ</li> <li>開く<br/>このアプリケーションで開く</li> <li>ゴミ箱に入れる</li> <li>ジ Dropbox に移動</li> <li>情報を見る</li> <li>12項目を圧縮</li> <li>12項目のディスクを作成</li> </ul> | 157<br>330<br>287<br>281<br>426<br>379<br>456<br>163<br>84<br>66<br>66<br>267 |
|                                                                                                    | <ul> <li>複製</li> <li>エイリアスを作成</li> <li>12 項目をクイックルック</li> <li>共有</li> <li>12 項目をコピー</li> <li>表示オプションを表示</li> </ul>                                                 |                                                                               |

② ①で作成したファイルの名称を、「所属\_氏名.zip」に変更してください。(重要)

| 【ファイル名称】                          |
|-----------------------------------|
| 学院等に所属する方: 所属学院等_氏名 (例. 工学院_〇〇〇〇) |
| ※IIR 所属の方は、研究所・センター・ユニット等も記載ください  |
| (例.IIR フロンティア材料研究所_OOOO)          |
| 事務局に所属する方: 部課_氏名 (例. 総務部人事課_0000) |
| OFCに所属する方: 0FC_氏名                 |
| 高校に所属する方 : 高校_氏名                  |
|                                   |

レントレン (1990) 日子院 00000. ゴア

③ ホームページに記載のファイルアップロード用 URL にアクセスしてください。 通知メールのタイトル:「令和4年度における被扶養者の要件確認について」 令和4年9月2日、個人メールアドレス宛て送信済み 【共済】提出者用マニュアル/How to Submit Eligibility Verification Documents

④ ファイルのアップロードスペースに、①で作成したファイルを「ドラッグアンドドロップ」もしくは「ファイルの選択」からアップロードしてください。

その際ご自身のご所属、お名前を所定の欄に入力し、送信ボタンを押してください。

|                                                 | 東京工業大学<br>Tokyo Institute of Technology                                                           |
|-------------------------------------------------|---------------------------------------------------------------------------------------------------|
| 【 <b>共済組合】初</b><br>人事給与Webシステムが<br>なお, 一度アップロード | 扶養者の要件確認書類の提出先(大岡山・田町)<br>5出カした「被扶養者申告書」及び「添付書類」をアップロードしてください。<br>でると,当該ファイルは編集・刷除できませんのでご注意ください。 |
| 依頼通知に記載のマニュ<br>ファイルのアップロ-                       | <sup>7/µ</sup> ιτιάν, ファイル名をつけてください。<br><sup>ド・</sup> ↓ アップロードスペース                                |
|                                                 | ファイルをドラッグアンドドロップ                                                                                  |
| ご所属・お名前。                                        | ファイルの選択                                                                                           |
| その他の情報を追加して                                     | (ださい) ←所属・名前入力欄                                                                                   |
| (ログアウト)を送信する。                                   | メールアドレスito.i.ac@m.titech.ac.jpが記録されます。  医  C  C  C  C  C  C  C  C  C  C  C  C                     |

⑤ この画面が表示されたら、ご提出完了です。

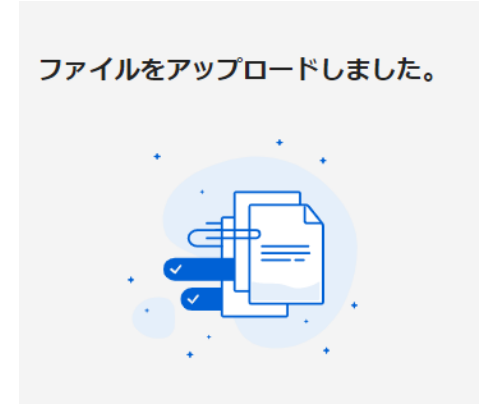

## [MEXT Mutual Aid Association] How to Submit Dependent Eligibility Verification Documents

- 1. If you have supporting documents, please zip the following files into one for uploading.
  - Notification of Dependent(s) Form (被扶養者申告書)
  - · Supporting documents (PDF or image (e.g., photo))
    - Please note that you do not need to password protect folders or files.

## Windows

Select all of the files you want to zip together ⇒ Right-click ⇔ Select "Send to"

⇒ Select "Compressed (zipped) folder"

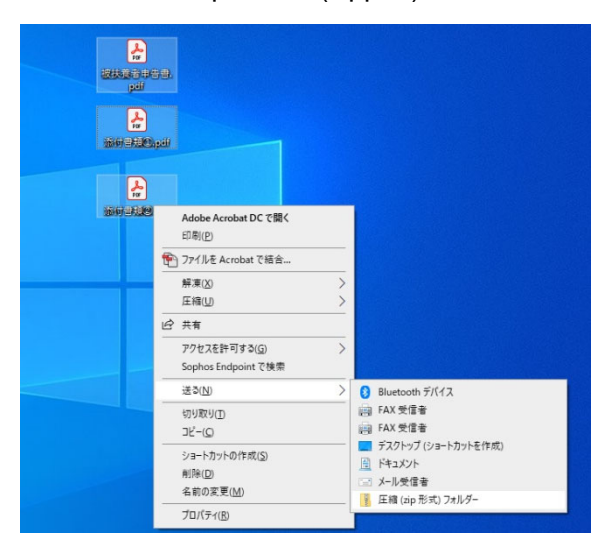

| Mac |
|-----|
|-----|

Select all of the files you want to zip together ⇔ Right-click ⇔ Select "Compress XX items"

|                                                                                                    |                                                                                                    | <u>#</u> 1 |  |
|----------------------------------------------------------------------------------------------------|----------------------------------------------------------------------------------------------------|------------|--|
| <ul> <li>photo_001</li> <li>photo_002</li> <li>photo_003</li> <li>photo_004</li> <li>photo_005</li> <li>photo_006</li> <li>photo_007</li> <li>photo_007</li> <li>photo_008</li> <li>photo_009</li> <li>photo_010</li> <li>photo_010</li> </ul> | <ul> <li>選択項目(12項目)から新規フォルダ</li> <li>開く</li> <li>このアプリケーションで開く ▶</li> <li>ゴミ箱に入れる</li> <li>ジ Dropbox に移動</li> <li>情報を見る</li> </ul> |            |  |
| photo_011 photo_012                                                                                                    | 12 項目のディスクを作成         複製         エイリアスを作成         12 項目をクイックルック         共有         12 項目をコピー         表示オプションを表示         ねば         | 66 267     |  |

2. Rename the zip file you created as below to show your affiliation and last and first name.

| Your<br>Affiliation           | File name                                                                                                    |                 |
|-------------------------------|----------------------------------------------------------------------------------------------------|-----------------|
| Schools,<br>Institutes, etc.  | Affiliation (School, etc.)_Last and First Name (e.g., "School of<br>Science_XXX_XX")<br>Note:<br>For those affiliated with the IIR, please write the name of your<br>laboratory, center, unit, etc.<br>(e.g., "IIR Laboratory for Materials and Structures_XXX_XX") | School of       |
| Administrative<br>Departments | Department, Division_Last and First Name (e.g., "General Affairs Dept, Human Resources Division_XXX_XXX")                                                                                                    | Science_XXX.zip |
| OFC                           | OFC_Last and First Name (e.g., "OFC_XXX_XXX")                                                                                                    |                 |
| High school                   | High School_Last and First Name<br>(e.g., "High School_XXX_XXX")                                                                                                    |                 |

【共済】提出者用マニュアル/How to Submit Eligibility Verification Documents

- Open the Box File Request form to upload your zip file.
   You can access the Box File Request form by using the link shown in the notice, "Request for Dependent Eligibility Verification Documents (Health Insurance)" emailed on September 2 2022.
- 4. Drag and drop the zip file you created onto the "ファイルのアップロード (Upload files)" field or click on "ファイルの選択 (Select files)" to select and upload the file. Enter your affiliation and name in the appropriate field, and then click on "送信 (Submit)" to submit the file.

|                                    |                            | 東京工業プ<br>Tokyo institute of Tech | 大学<br><sup>nology</sup>             |                             |      |     |
|------------------------------------|----------------------------|----------------------------------|-------------------------------------|-----------------------------|------|-----|
| 【共済組合<br>人事給与Webシス                 | ] 被扶養者の                    |                                  | )提出先(大岡<br><sup> </sup> 書類] をアップロード | 山・田町)<br><sub>してください。</sub> |      |     |
| なお,一度アップ<br>依頼通知に記載の               | ロードすると,当該ファ<br>マニュアルに従い,ファ | イルは編集・削除できま<br>イル名をつけてください       | せんのでご注意ください<br>。                    | , <sup>1</sup> °            | 11   |     |
| ファイルのアッ                            | プロード・                      | 12                               | アップロード                              | マペース                        |      |     |
|                                    | 7                          | でイルをドラッグアンド<br>ファイルの選択           | )<br>・<br>ドロップ                      |                             |      |     |
| ご所属・お名前<br><sup> - そ</sup> の他の情報を対 | *<br>加してください               | ₹→                               | 听属∙名前.                              | 入力欄                         |      |     |
| (ログアウト)を送                          | まると、メールアドレ                 | Zito.i.ac@m.titech.ac.jp⊅        | が記録されます。                            | 送信                          | ←送信ボ | タンを |

5. The following message will appear once you submit your form successfully.

| ファイルをアップロードしました。 |
|------------------|
|                  |